## 会津美里町

# 電子入札システム利用手順

3 指名競争入札 操作説明

令和5年10月

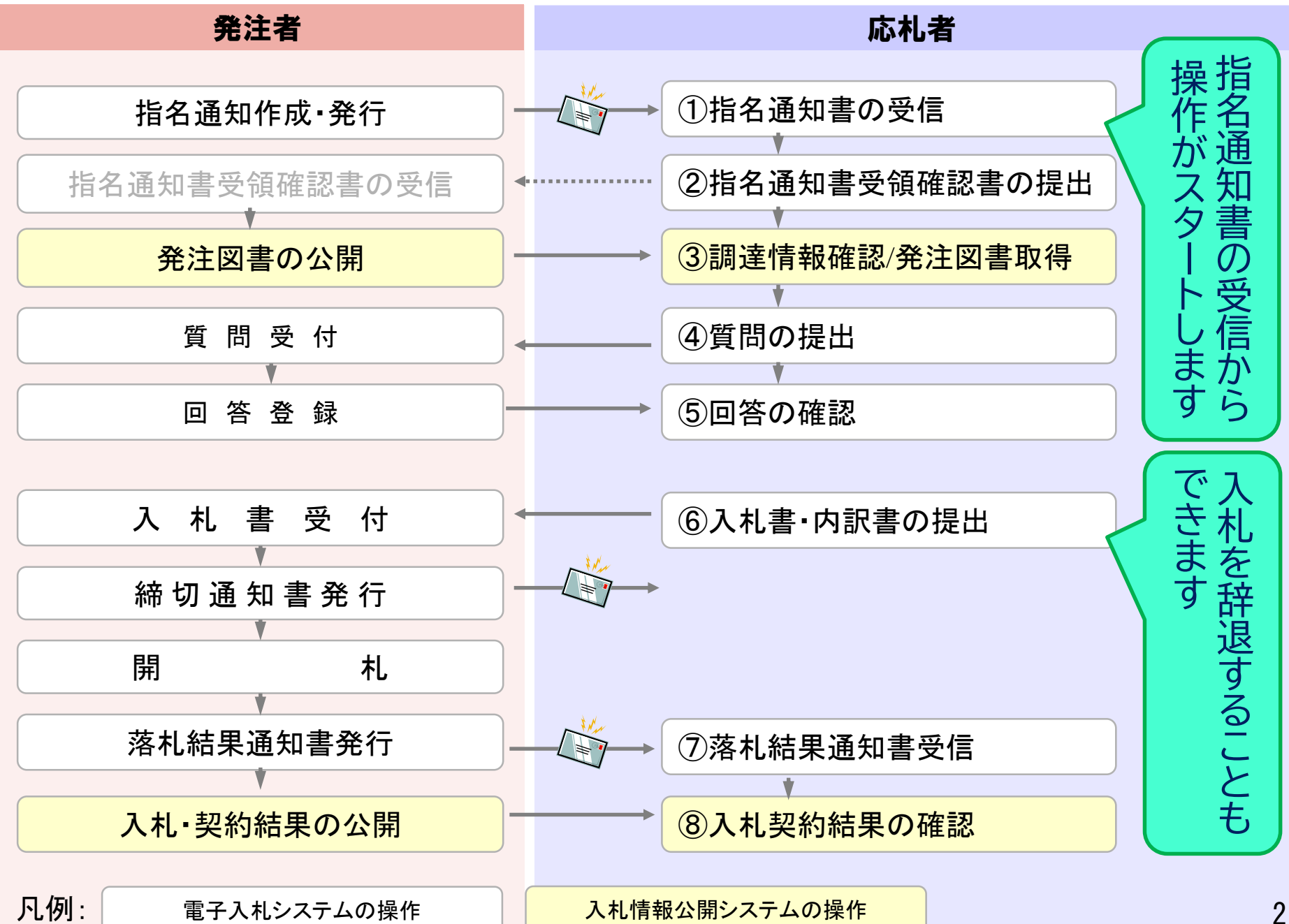

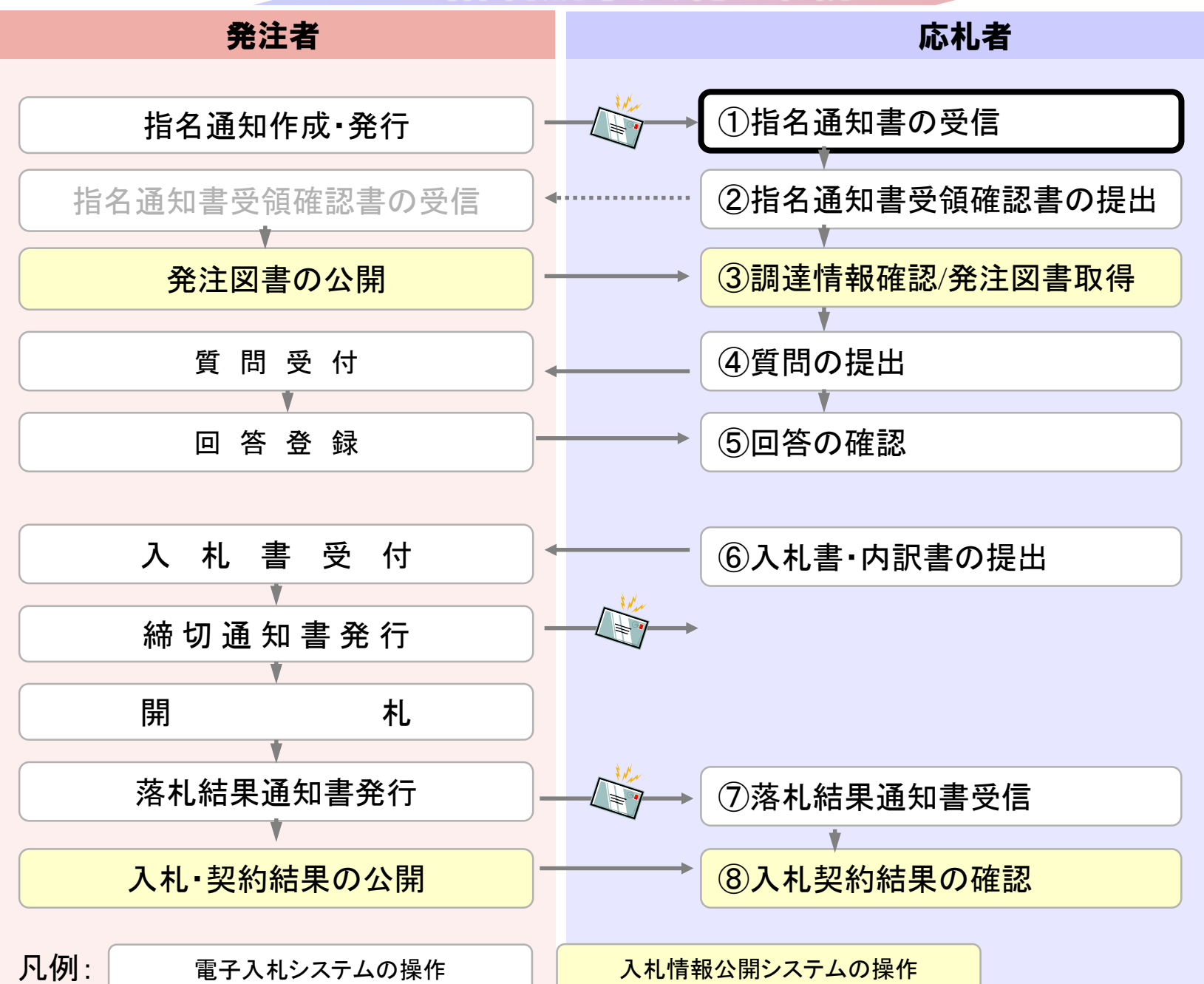

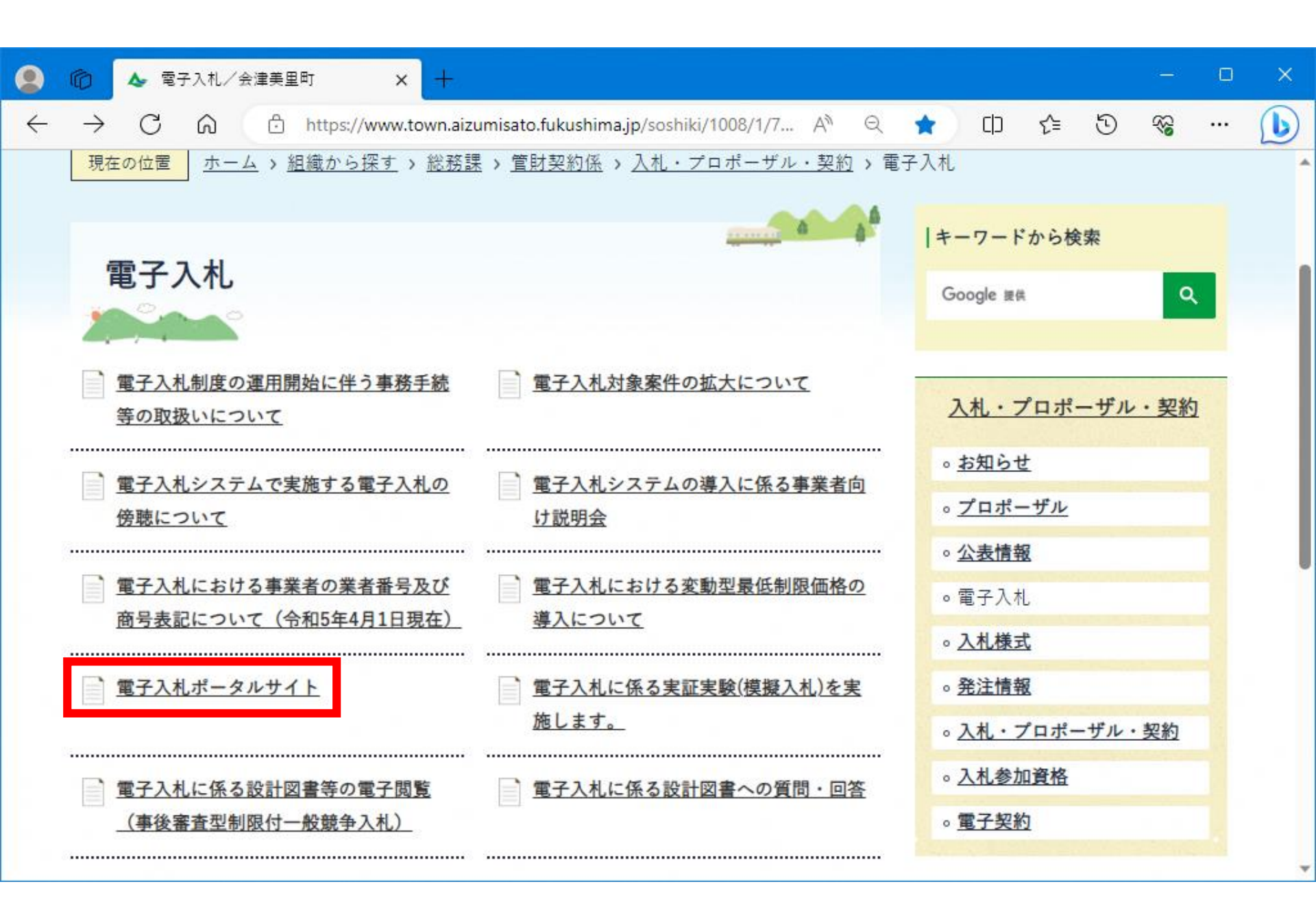

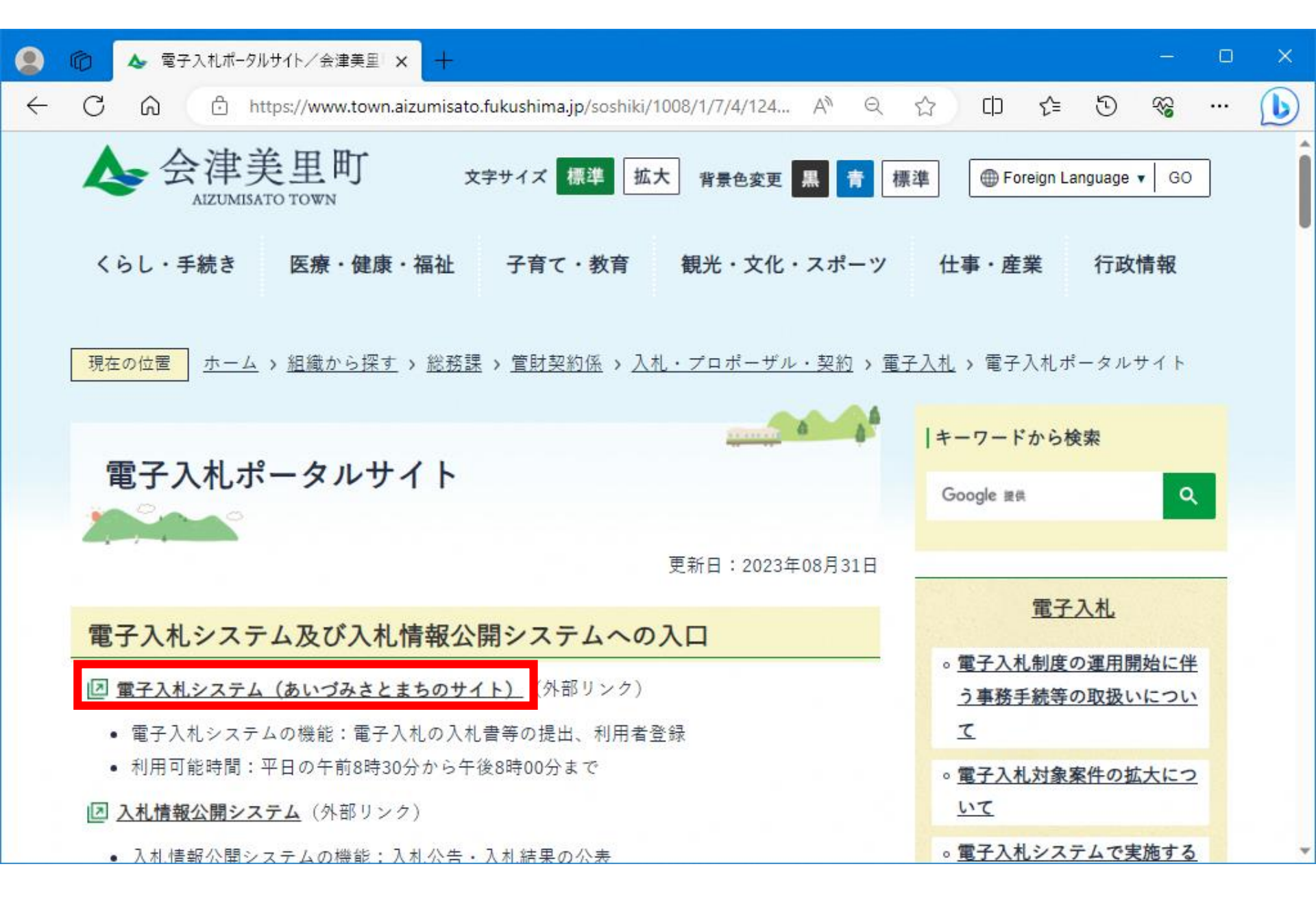

▶ CALS/EC - 職場 - Microsoft Edge AN Ô https://www.ebs-cloud.fwd.ne.jp/CALS/Accepter/index.jsp?name1=0660060006E00640 電子入札システム あいづみさとまち 「調達機関・工事、コンサル/物品、役務/少額物品」選択画面(受注者用) 調達機関: 会津美里町 ◎工事、コンサル ◎物品、役務 ◎少額物品、少額役務 <注意事項> 本画面は電子入札システム新方式(脱Java方式)の画面となり、新方式に対応したPCの設定が必要となります。 ご利用の認証局や発注機関のホームページをご確認のうえ、新方式に対応した設定を行ってください。

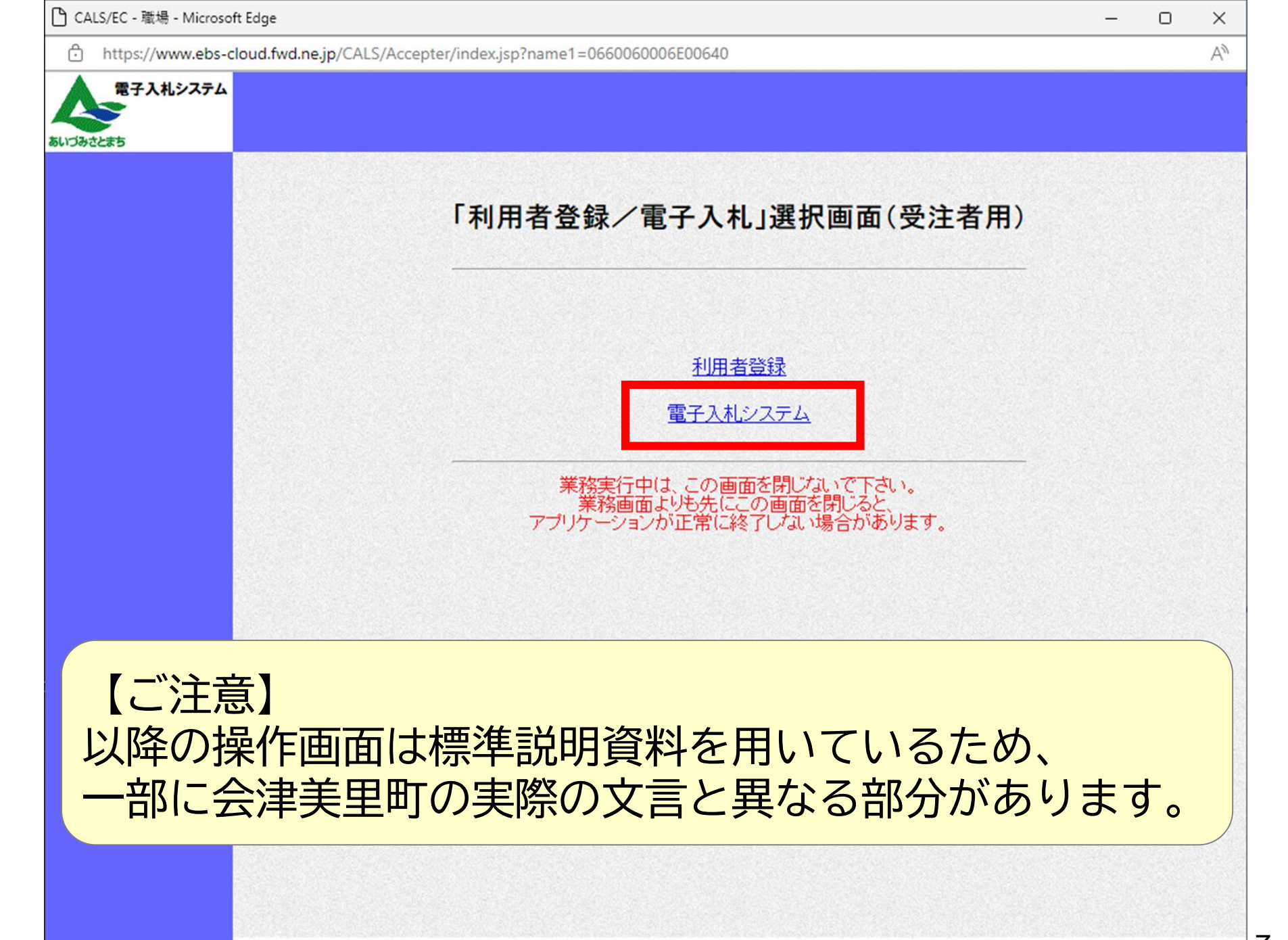

| http://asp-demo/ - CALS/                                                                                               | /EC - Ir | nternet Explorer                             |                                                                    |      |              |         |             |       |                |               |       |    |       | -      |                                 | ×                                     |
|----------------------------------------------------------------------------------------------------|----------|----------------------------------------------|--------------------------------------------------------------------|------|--------------|---------|-------------|-------|----------------|---------------|-------|----|-------|--------|---------------------------------|---------------------------------------|
| 電子入札システム                                                                                                    |          |                                              |                                                                    | 2021 | 年05月         | 20 🗄 10 | 3時34分       | ÷ (   | CALS/E         | ( TEF)        | いれシスタ | ۶L |       |        |                                 | Ø                                     |
| あいづみさとまち                                                                                                    | 3        | 人礼情報サービス                                     | 電子入札システム                                                           | . 1  | 余証機能         | 総       | 明要求         |       |                |               |       |    |       |        |                                 |                                       |
| <ul> <li>・ 簡易案件検索</li> <li>・ 調達案件検索</li> <li>・ 調達案件一覧</li> <li>・ 入札状況一覧</li> <li>・ 登録者情報</li> <li>・ 保存データ表示</li> </ul> | 企業迎近代    | ₩ID<br>皆番号<br>業住所<br>業名称<br>名<br>ま表示順序 [案件番号 | 103400000000010<br>99000001<br>〇〇〇〇市××町ム<br>(株)テスト工務店01<br>テスト 1太郎 |      | -1-1<br>昇順   | 調改      | <b>蟚</b> 案件 | 一覧    |                |               |       | 最新 | 更新日間  | 持 2    | 表示案件<br>全案件<br>最新表<br>021.05.2( | ‡1-2<br>枚2<br>1 )<br>■<br>■<br>0 1334 |
|                                                                                                    |          | 調達案件情報                                       |                                                                    | ۰ß   | 違則負<br>使争参加资 | 800.241 | ₩           |       | <del>S</del> M | <b>u</b> i.2/ |       |    | 技術提案。 | 書/技術資料 | 8                               |                                       |
|                                                                                                    | 番号       | 案件名称<br>死注者アナウンス                             | 入礼方式                                                               | 提出   | 参加表明語<br>再提出 | / 技術電   | a<br>idout  | idos: | 提出意识           | 86628<br>再提出  | 受付票   | 提出 | 再提出   | 受付票    | idos:                           | 追来<br>プロパ<br>ティ                       |
|                                                                                                    | 1        | <u>0520工事指名テス</u><br>と                       | 通常型指名競争入                                                           |      |              |         |             | 表示    | 提出             |               |       |    |       |        |                                 |                                       |
|                                                                                                    | 2        | <u>テスト工事案件01</u>                             | 条件付一般競争入札                                                          | 表示   |              | 表示      | 表示          |       |                |               |       |    |       |        |                                 | 変更                                    |
|                                                                                                    |          |                                              |                                                                    |      |              |         |             |       |                |               |       |    |       |        | 表示案<br>全案件                      | 件 12<br>数 2                           |
|                                                                                                    |          |                                              |                                                                    |      |              |         |             |       |                |               |       |    |       |        | ٩                               | 1 🕑                                   |
|                                                                                                    |          |                                              |                                                                    |      |              |         |             |       |                |               |       |    |       |        |                                 |                                       |
|                                                                                                    |          |                                              |                                                                    |      |              |         |             |       |                |               |       |    |       |        | 120                             | J% •                                  |

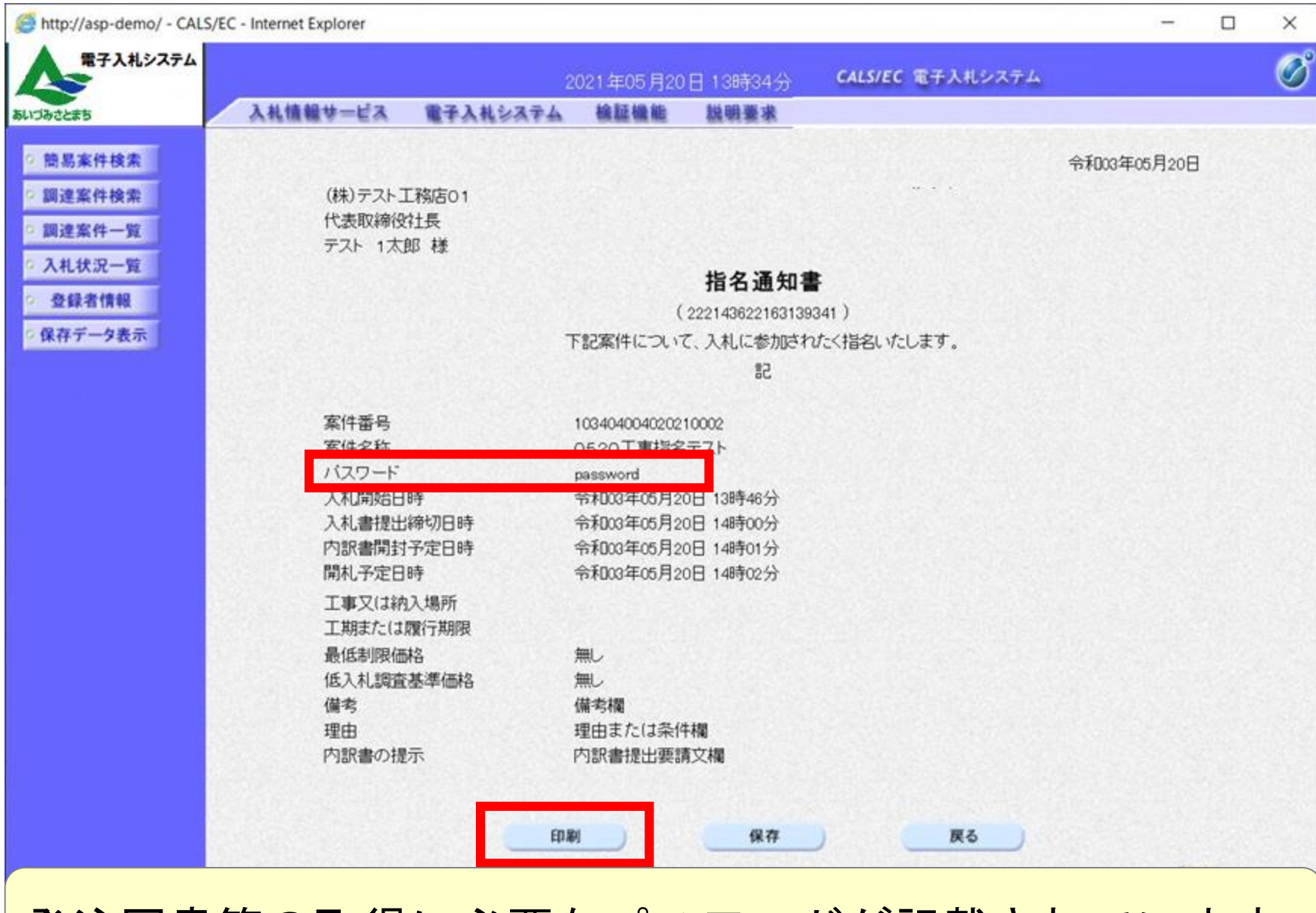

発注図書等の取得に必要なパスワードが記載されています。

http://asp-demo/CALS/Accepter/ebidmlit/jsp/common/headerMenuAccepter/sp - Internet Explorer

@ ☆ @ 🥲

- X

(株)テスト工務店01 代表取締役社長 テスト 1太郎 様

#### 令和03年05月20日

指名通知書

(222143622163139341) 下記案件について、入札に参加されたく指名いたします。

|                                                                     | 58                                                                                       |
|---------------------------------------------------------------------|------------------------------------------------------------------------------------------|
| 案件番号<br>(安)(4-2-0)                                                  | 103404004020210002                                                                       |
| バスワード                                                               | password                                                                                 |
| 入れるましゃ<br>入礼書提出締切日時<br>内訳書開封予定日時<br>関札予定日時<br>工事又は納入場所<br>工期または履行期限 | 1400-400月20日 13時46分<br>令和003年05月20日 14時00分<br>令和003年05月20日 14時01分<br>令和003年05月20日 14時02分 |
| 最低制限価格<br>低入札調査基準価格<br>備考<br>理由<br>内訳書の提示                           | 無し<br>無し<br>備考欄<br>理由または条件欄<br>内訳書提出要請文欄                                                 |

10

₹ 125% ▼

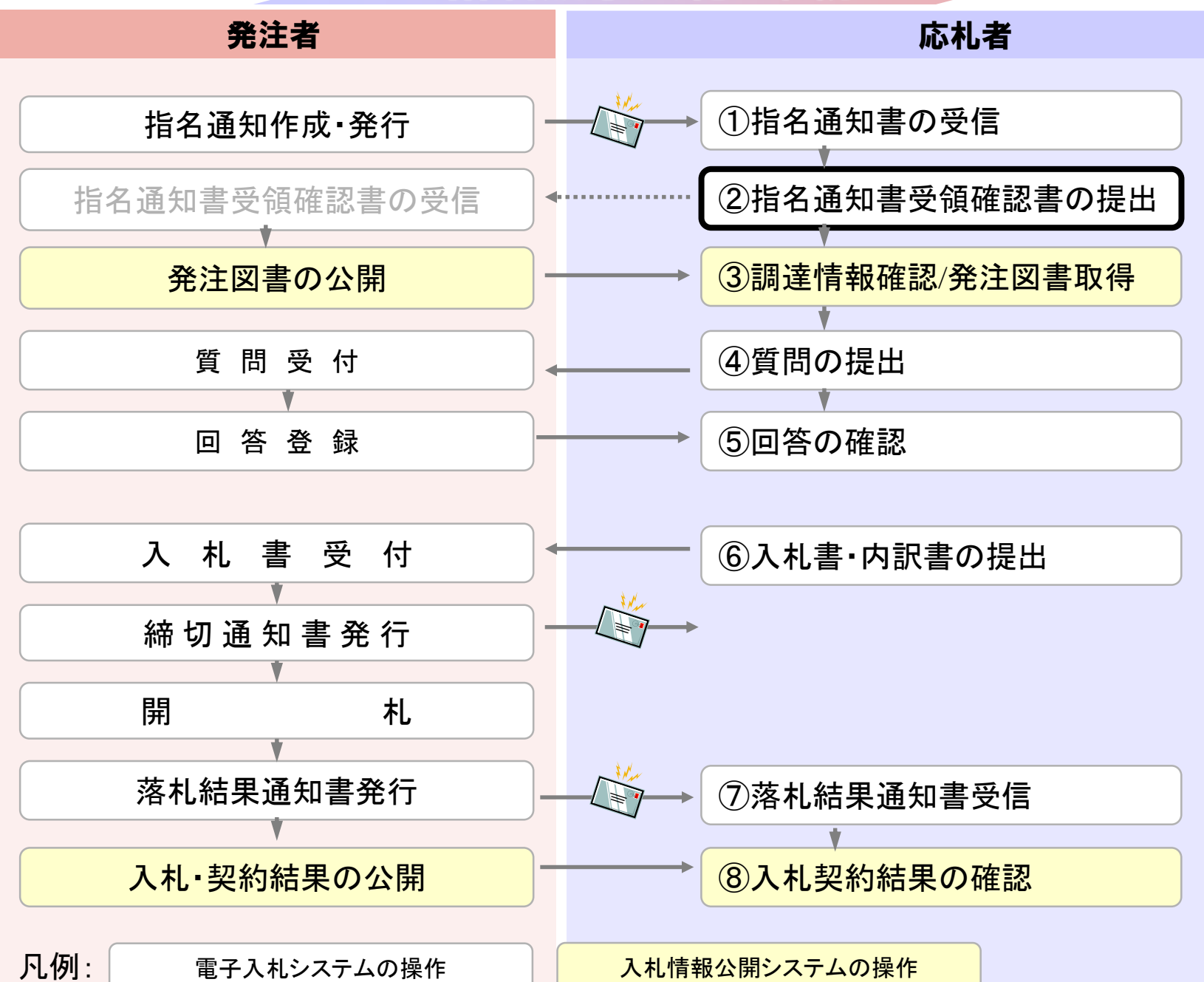

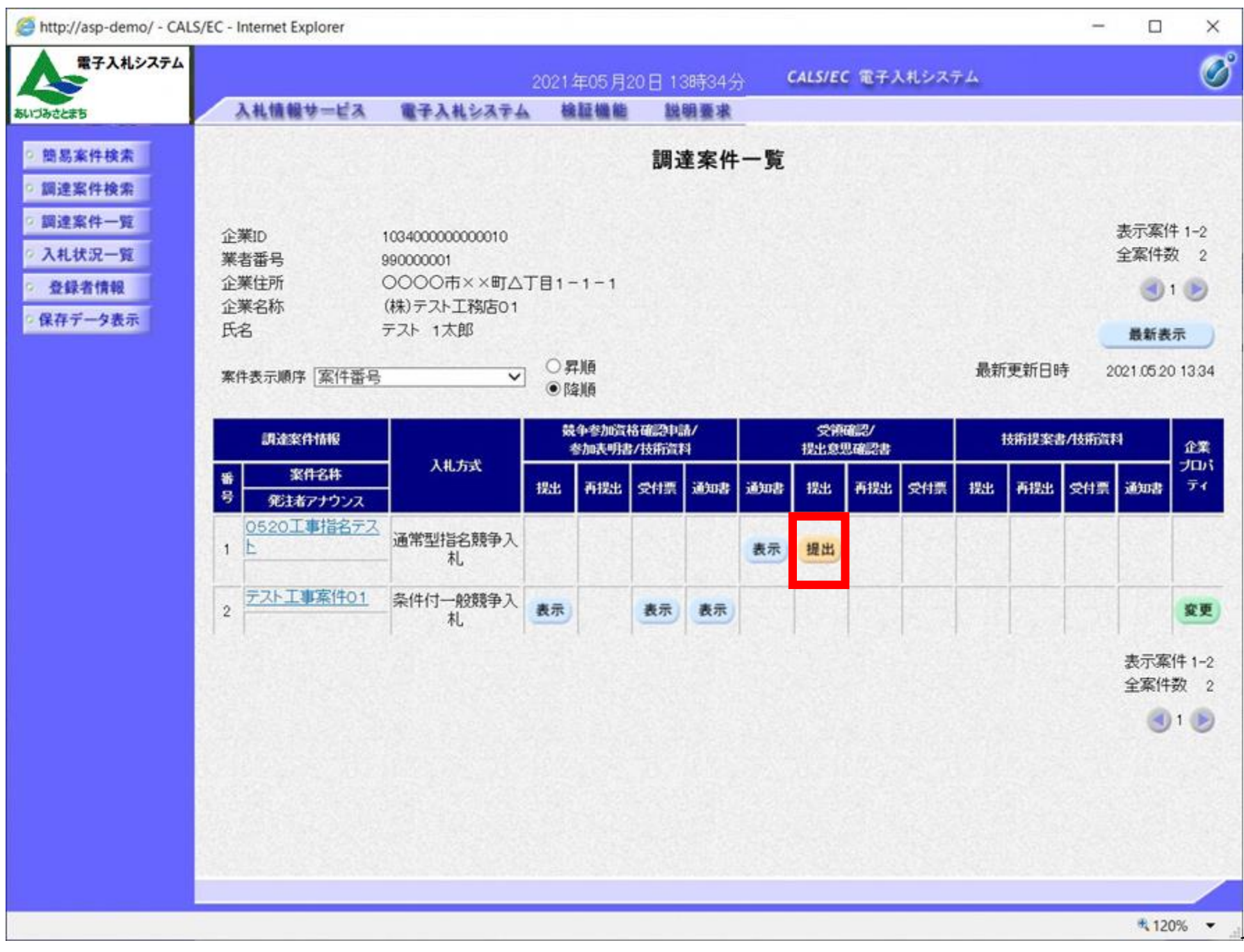

| http://asp-demo/ - CAL                                                                                                 | S/EC - Internet Explorer |                            |                                                          |                                                                       |                                                                                                    | - |         | × |
|----------------------------------------------------------------------------------------------------|--------------------------|----------------------------|----------------------------------------------------------|-----------------------------------------------------------------------|----------------------------------------------------------------------------------------------------|---|---------|---|
| 電子入札システム                                                                                                    |                          | 2                          | 021年05月20                                                | 日 13時34分                                                              | CALS/EC 電子入札システム                                                                                                    |   |         | Ø |
| あいづみさとまち                                                                                                    | 入礼情報サービス                 | 電子入札システム                   | 槍証機能                                                     | 說明要求                                                                  |                                                                                                    |   |         |   |
| <ul> <li>・ 簡易案件検索</li> <li>・ 調達案件検索</li> <li>・ 調達案件一覧</li> <li>・ 入札状況一覧</li> <li>・ 登録者情報</li> <li>・ 保存データ表示</li> </ul> |                          | 下記4<br>案件番号<br>案件名称<br>(注) | の調達案件(こ対<br>10340-<br>0520<br>1)参加意思<br>2)入札書提<br>提出内容確認 | 受領確認<br>する指名通知書<br>記<br>1004020210002<br>工事指名テスト<br>の有無に関わら3<br>出締切日時 | (株) テスト 工務店 01<br>代表取締役社長<br>プスト 1 太郎 ままままで「「「「「「」」」」」」」 ままます。 まままます。 ままます。 まままます。 ままます。 ままます。 ままます。 まままます。 まままます。 ままます。 ままます。 ままます。 ままます。 ままます。 ままます。 ままます。 ままます。 ままます。 ままます。 ままます。 ままます。 ままます。 ままます。 ままます。 ままます。 ままます。 ままます。 ままます。 ままます。 ままます。 ままます。 ままます。 ままます。 ままます。 ままます。 ままます。 ままます。 ままます。 ままます。 ままます。 ままます。 ままます。 まます。 ままます。 ままます。 まます。 ままます。 ままます。 ままます。 ままます。 ままます。 まます。 まます。 まます。 まます。 まます。 まます。 まます。 まます。 まます。 まます。 まます。 まます。 まます。 まます。 まます。 まます。 まます。 まます。 まます。 ままするます。 まます。 まます。 ままするます。 まます。 </td <td></td> <td></td> <td></td> |   |         |   |
|                                                                                                    |                          |                            |                                                          |                                                                       |                                                                                                    | _ | \$ 1209 | - |

| http://asp-demo/ - CALS                                                                                    | /EC - Internet Explorer |                                        |                                                     |                                                                             |                                                                                               | - |         | × |
|----------------------------------------------------------------------------------------------------|-------------------------|----------------------------------------|-----------------------------------------------------|-----------------------------------------------------------------------------|-----------------------------------------------------------------------------------------------|---|---------|---|
| 電子入札システム                                                                                                   |                         | 2                                      | 2021年05月20                                          | 日 13時34分                                                                    | CALS/EC 電子入札システム                                                                              |   |         | Ø |
| あいづみさとまち                                                                                                   | 入札情報サービス                | 電子入札システム                               | 槍証機能                                                | 說明要求                                                                        |                                                                                               |   |         |   |
| <ul> <li>部局案件検索</li> <li>調達案件検索</li> <li>調達案件一覧</li> <li>入札状況一覧</li> <li>登録者情報</li> <li>保存データ表示</li> </ul> | 入札情報サービス                | ■子入札システム<br>下記の<br>案件番号<br>案件名称<br>(注) | 機 離機 能 の 認達案件(に対 103404 0520) 1)参加意思。 2)入札書提 援出内容確認 | 戦闘要求<br>受領確認<br>する指名通知書<br>記<br>004020210002<br>工事指名テスト<br>の有無に関わら<br>出締切日時 | (株) テスト 工務店 01<br>代表取締役社長<br>プスト 1 太郎 ま を受領した事を回答します。 の3 の でいたいでいたださい。 20 1 0 5 20 1 4 00 更 る |   |         |   |
|                                                                                                    |                         |                                        |                                                     |                                                                             |                                                                                               |   |         |   |
|                                                                                                    |                         |                                        |                                                     |                                                                             |                                                                                               |   | \$ 120% |   |

| http://asp-demo/ - CALS                                                                                                    | S/EC - Internet Explorer |                            |                                                    |                                                                                      |                                                                                                    | - |         | × |
|----------------------------------------------------------------------------------------------------|--------------------------|----------------------------|----------------------------------------------------|--------------------------------------------------------------------------------------|----------------------------------------------------------------------------------------------------|---|---------|---|
| 電子入札システム                                                                                                    |                          | 21                         | 021年05月20日                                         | 3 13時34公                                                                             | CALS/EC 電子入札システム                                                                                                    |   |         | Ø |
| あいづみさとまち                                                                                                    | 入札債報サービス                 | 電子入札システム                   | 检証機能                                               | 說明要求                                                                                 |                                                                                                    |   |         |   |
| <ul> <li>81/382と#5</li> <li>第3案件検索</li> <li>第連案件検索</li> <li>第連案件一覧</li> <li>入札状況一覧</li> <li>登録者情報</li> <li>保存データ表示</li> </ul> |                          | 下記の<br>案件番号<br>案件名称<br>(注) | 2調達案件に対す<br>1034040<br>0520日<br>1)参加意思の<br>2)入札書提出 | 愛領確認書     る指名通知書を     記     104020210002     「事指名テスト     の有無に関わらず     3締切日時 2     遅出 | <ul> <li>(株) テスト 工務店01<br/>代表取締役社長<br/>プスト 1 太郎</li> <li>受強した事を回答します。</li> <li>必ず提出してください。</li> <li>2021.05 20 14:00</li> </ul> |   |         |   |
|                                                                                                    |                          |                            |                                                    |                                                                                      |                                                                                                    |   | \$ 120% | _ |
| 4                                                                                                    |                          |                            |                                                    |                                                                                      |                                                                                                    |   | 12070   |   |

| http://asp-demo/ - CALS | 5/EC - Internet Explorer |          |                  |          |                  | - | ×    |
|-------------------------|--------------------------|----------|------------------|----------|------------------|---|------|
| 電子入札システム                |                          |          | 2021年05月20       | 日 13時34分 | CALS/EC 電子入札システム |   | Ø    |
| あいづみさとまち                | 入札情報サービス                 | 電子入札システム | 檢証機能             | 説明要求     |                  |   |      |
| 2 前見家件检索                | (株)テストエ                  | 路店01     |                  |          |                  |   | 1000 |
| 同時常社会会                  | 代表取締役                    | 社長       |                  |          |                  |   |      |
| 1010 10 At At 05        | テスト 1太郎                  | ₿様       |                  |          |                  |   |      |
| 刷建来1十一克                 |                          |          | -                |          |                  |   |      |
| • 入礼衣:元一覧               |                          |          | 受領的              | 催認書受信的   | 催認通知             |   | -    |
| 登録者情報                   |                          |          | Northern de La T |          |                  |   |      |
| ?保存データ表示                |                          |          | 受領確認書は           | ト記の内容で正常 | に送信されました。        |   |      |
|                         |                          |          | 家件番号             | 10340400 | 14020210002      |   |      |
|                         |                          |          | 案件名称             | 05201    | 事指名テスト           |   |      |
|                         |                          |          | -                | A.T      | Dec Decette (1)  |   |      |
|                         |                          |          | 甲請日時             | 令和03年    | -05月20日 13時34分   |   |      |
|                         |                          |          |                  |          |                  |   |      |
|                         |                          | Ép       | 刷を行ってから、         | 調達案件一覧ボ  | タンを押下してください      |   | 125  |
|                         |                          |          |                  |          |                  |   |      |
|                         |                          |          | 印刷               |          | 調達案件—發           |   | 22   |
|                         |                          |          |                  |          | mamil a          |   |      |
|                         |                          |          |                  |          |                  |   |      |
|                         |                          |          |                  |          |                  |   | 1923 |
|                         |                          |          |                  |          |                  |   |      |
|                         |                          |          |                  |          |                  |   |      |
|                         |                          |          |                  |          |                  |   | 1.1  |
|                         |                          |          |                  |          |                  |   |      |
|                         |                          |          |                  |          |                  |   |      |
|                         |                          |          |                  |          |                  |   |      |
|                         |                          |          |                  |          |                  |   |      |
| 6                       |                          |          |                  |          |                  |   | <br> |

Stress // Asp-demo/CALS/Accepter/ebidmlit/jsp/common/headerMenuAccepter.jsp - Internet Explorer

(株)テスト工務店01 代表取締役社長 テスト 1太郎 様

#### 受領確認書受信確認通知

#### 受領確認書は下記の内容で正常に送信されました。

| 案件番号 | 103404004020210002 |
|------|--------------------|
| 案件名称 | 0520工事指名テスト        |
|      |                    |

申請日時 令和03年05月20日 13時34分

– 🗆 X

🔍 120% 🔻 🔡

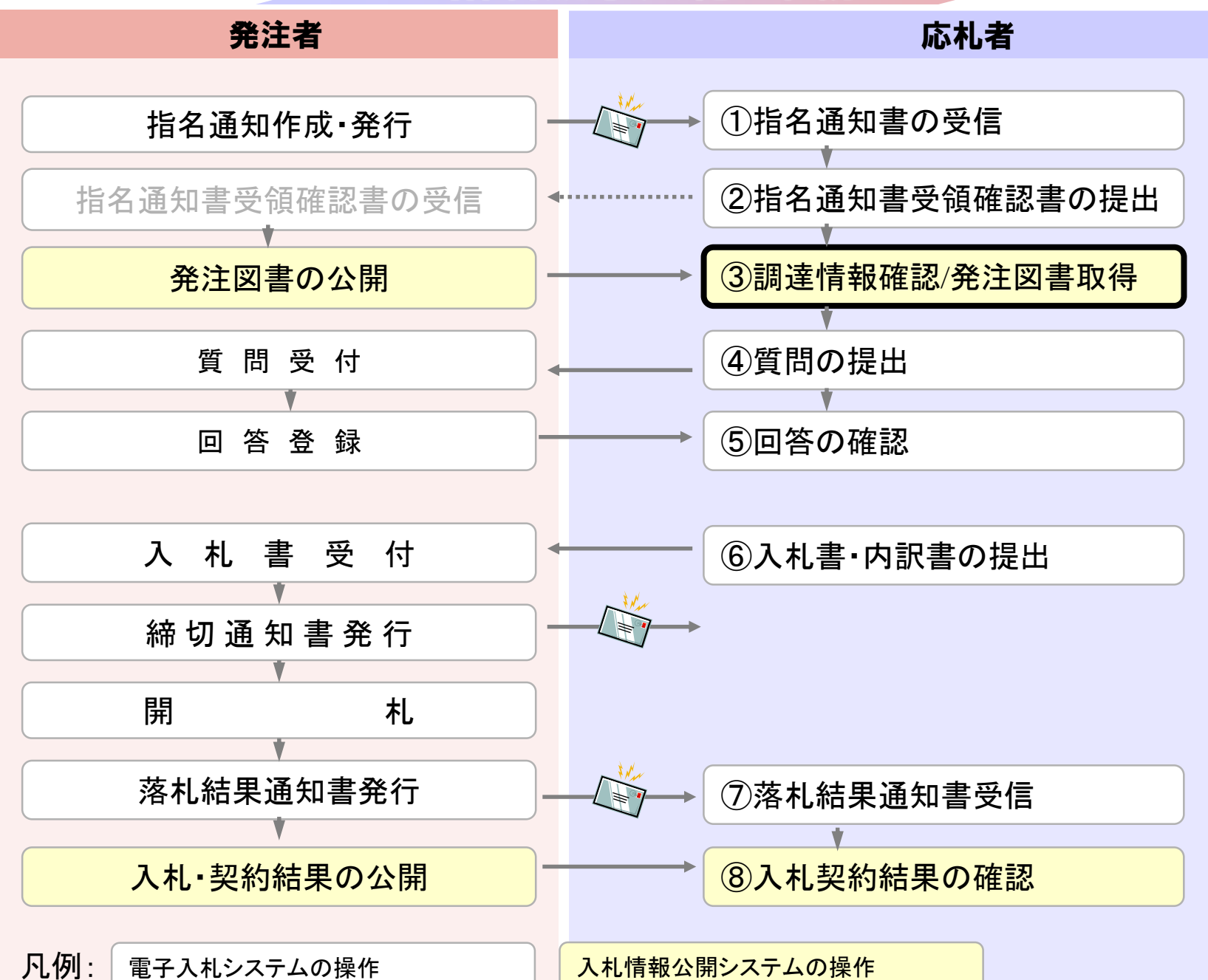

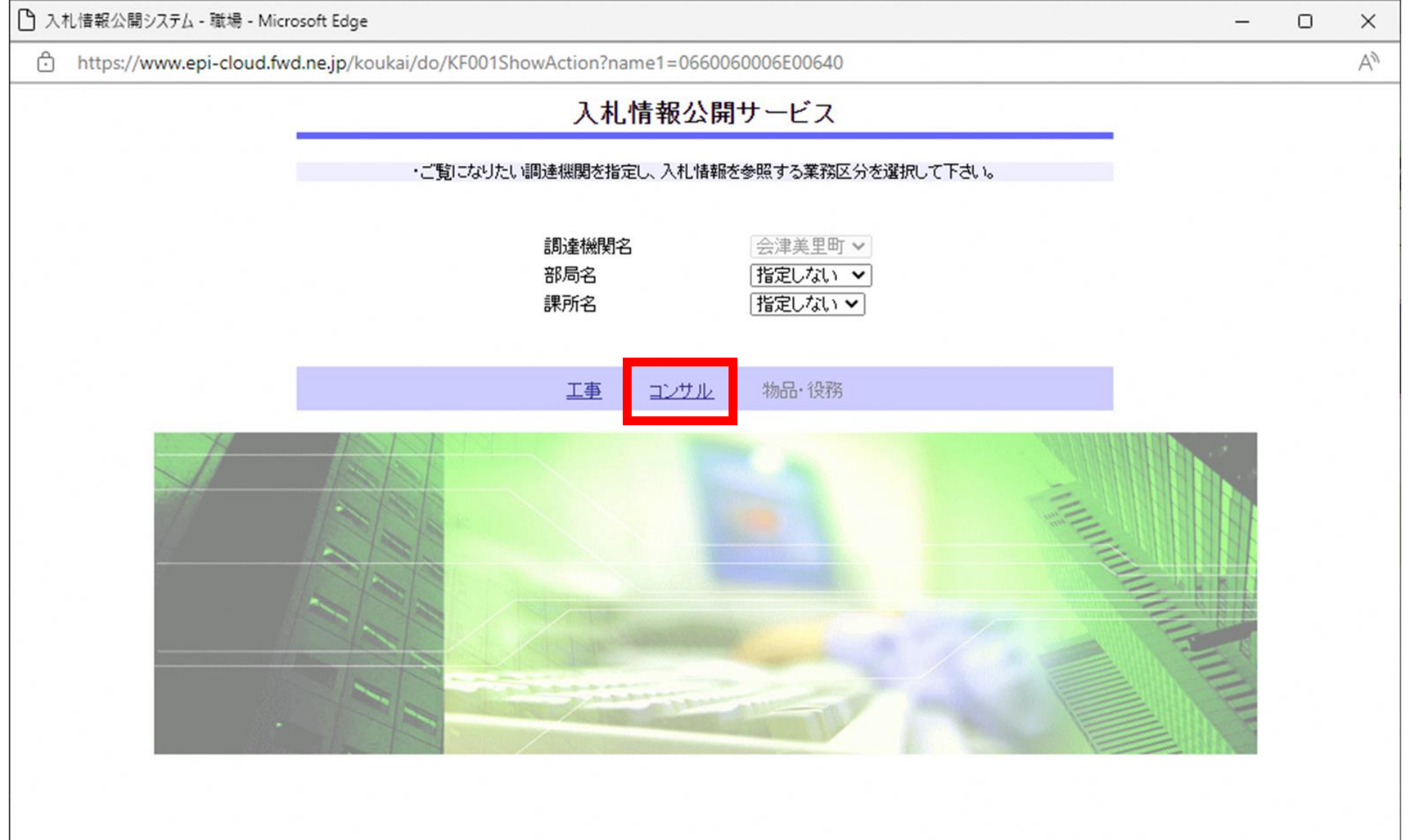

| 🎦 入札情報公開システム - 職場 - Microsoft Edge           |                                         | ×  |
|----------------------------------------------|-----------------------------------------|----|
| https://www.epi-cloud.fwd.ne.jp/koukai/do/KK | 000ShowAction                           | A» |
| ▲ 雪子入札システム                                   | 入札情報の閲覧                                 |    |
|                                              | ・このサイトでは、以下のことが行えます。                    |    |
| あいづみさとまち                                     | ・発注情報の検索                                |    |
| 発注情報検索                                       | ・入札・契約結果情報の検索                           |    |
| 入札・契約情報検索                                    | <ul> <li>入札情報公開サービスのトップメニューへ</li> </ul> |    |
| 受注者用<br>トップメニューへ                             |                                         |    |
|                                              |                                         |    |
|                                              |                                         |    |
|                                              |                                         |    |
|                                              |                                         |    |
|                                              |                                         |    |
|                                              |                                         |    |
|                                              |                                         |    |
|                                              |                                         |    |
|                                              |                                         |    |
|                                              |                                         |    |

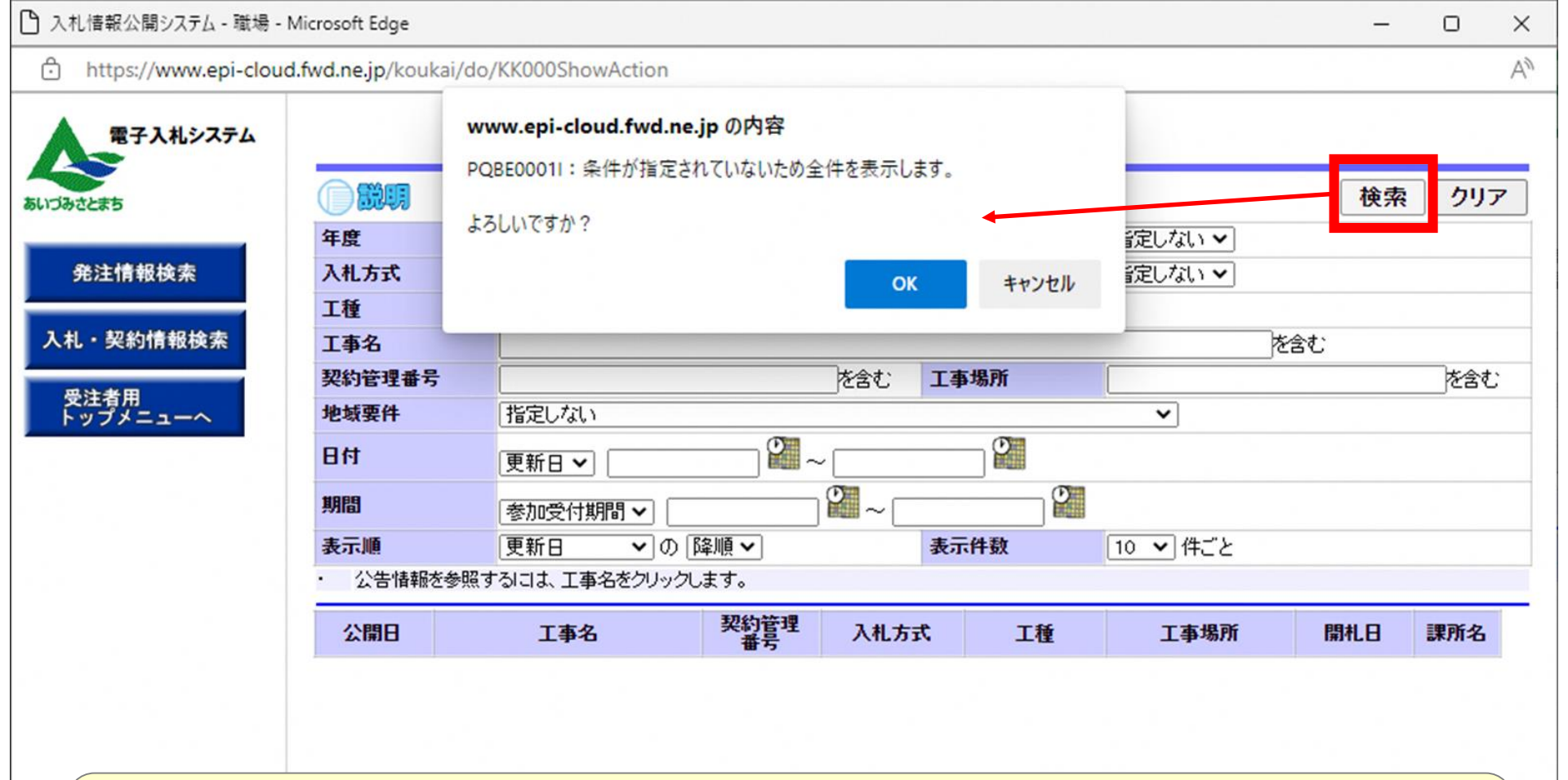

検索条件を指定しないと、確認のメッセージが表示されます。 対象を絞り込みたい場合は検索条件を指定してください。

| テス1 1シフテル                                                                                                    |                           |               |            | 発注情報            | 検索     |          |            |       |
|----------------------------------------------------------------------------------------------------|---------------------------|---------------|------------|-----------------|--------|----------|------------|-------|
|                                                                                                    |                           |               |            |                 |        |          | 検索         | クリア   |
| まち                                                                                                    | 年度                        | 指定しない ∨       |            | 15              | スワード制限 | 指定しない ∨  |            |       |
| _                                                                                                    | 入札方式                      | 指定しない         | ~          | 案               | 扣分     | 指定しない~   |            |       |
| 重し情報検索                                                                                                    | 工種                        | 指定しない         | ~          |                 |        |          |            |       |
| _                                                                                                    | 工事名                       |               |            |                 |        | を含む      |            |       |
| 報検索                                                                                                    | 契約管理番号                    |               |            | を含む エス          | 事場所    |          |            | を含む   |
| and the second second second second second second second second second second second second second second second | 条件1                       | 指定しない         | ~          |                 |        |          |            |       |
| 情報検索                                                                                                    | 日付                        | ● 更新日 ✔       | ~[         |                 | 2      |          |            |       |
| 1 検索                                                                                                    | 期間                        | 参加受付期間 🗸      | <u> </u>   | 2~              | 2      |          |            |       |
| _                                                                                                    | 表示順                       | 更新日 くの        | 降順 🗸       | 表               | 示件数    | 10 ∨ 件こと |            |       |
| 青報                                                                                                    | <ul> <li>公告情報者</li> </ul> | と参照するには、工事名をク | リックします。    |                 |        |          |            | 10.00 |
|                                                                                                    | 模案結果一覧:1                  | 190751-119を表示 | 1          |                 |        |          |            | (全1べ- |
| t                                                                                                    | 公開日                       | 工事名           | 契約管理番号     | 入札方式            | 工種     | 工事場所     | 開札日        | 課所名   |
|                                                                                                    | 0.33                      | ● 0520工事指名テスト | 20210520-0 | ■通常型指名<br>競争1 札 | 土木工事   |          | 2021/05/20 |       |

| http://asp-demo/ - 人礼信:                    | 殿公開システム - Internet Explorer  | 発注情報閲覧                              | ×  |
|--------------------------------------------|------------------------------|-------------------------------------|----|
| 電子入札システム                                   |                              | [                                   | 戻る |
|                                            | 更新日:2021/05/20               |                                     |    |
| CONTRACTOR DE LA CONTRACTOR                | 年度                           | 2021年度                              |    |
| 注見通し情報検索                                   | 工事名                          | 0520工事指名テスト                         |    |
|                                            | 契約管理番号                       | 20210520-01                         |    |
| 称注情报绘图                                     | 入礼方式                         | 通常型指名競争入札                           |    |
| 2022119 HADKOR                             | 工種                           | 土木工事                                |    |
|                                            | 工事場所                         |                                     |    |
| 礼・契約情報検索                                   | 工事復要                         |                                     |    |
|                                            | 公開日                          | 2021/05/19                          |    |
| ALM DE DE DE DE DE DE DE DE DE DE DE DE DE | 指名通知開始                       | 2021/05/20 12:00                    |    |
| 石序情報快索                                     | 指名通知終了                       | 2021/05/20 13:45                    |    |
|                                            | 入非統切日時                       | 2021/05/20 14:00                    |    |
| 省名停止情報                                     |                              | 2021/05/20                          |    |
|                                            | 予定体格(影坊)                     | 2021/00/20                          |    |
|                                            | A.化 1                        | 指定したり                               |    |
| い知らせ                                       | 米田工                          | IBACO.90                            |    |
|                                            | 未TC<br>信子                    |                                     |    |
| 用                                          | 調ち                           |                                     |    |
| メニューへ                                      | 1 # 八牛牧 つー / # 4             |                                     |    |
|                                            | 人机公告等ノアイルト                   | <u>入札記明書.pdf</u>                    |    |
|                                            |                              |                                     |    |
|                                            | 入札公告寺ノアイル3                   |                                     |    |
|                                            | 化化物                          |                                     |    |
|                                            | 指令认为                         |                                     |    |
|                                            | 指名理田                         |                                     |    |
|                                            | (Ath) man 1 of the starts of | 業者名                                 |    |
|                                            | (株)テスト上務店01                  |                                     |    |
|                                            | ※添付ファイルは必ず「保存」を              | 選択し、ダウンロードした後に開いて下さい。               |    |
|                                            | 米当時代のな社団会も行うンロ               | コードするには、「バスワード入力」ボタンを押してログインしてください。 |    |
|                                            | パフワード入力                      |                                     |    |
|                                            | 1120 1705                    |                                     |    |
| • · — •                                    |                              |                                     |    |
| 夕涌知言                                       | 目の猫兄情報                       | <u> 生た「入灯説旧聿」の夕珠で</u>               |    |
| 白胆星                                        |                              | する「八仙肌切首」の口仰し、                      |    |
|                                            |                              |                                     |    |
| れ、公告員                                      | ミファイ ルの                      | 部分に掲載します。                           |    |
|                                            |                              |                                     |    |
| 汁回書な                                       | たの市但には                       | パフロードが必要にたります                       |    |
|                                            | モレノタメ 1寸 ししよ                 | ハヘノートルツをになりまり。                      |    |

23

|                                                |                            | 業者番号、業者名称と案件バスワードを入力して下さい。             |
|------------------------------------------------|----------------------------|----------------------------------------|
| さとまち                                           | 調達機関                       |                                        |
| 見通し情報検索                                        | 案件名称                       | 0520工事指名テスト                            |
| 亲注情般检索                                         | 業者番号                       | 9900001 半角英数字入力(9桁)                    |
|                                                | 業者名 ★                      | テスト工務店01                               |
| ,•契約情報検索                                       | 案件バスワード★                   | ++++++++++++++++++++++++++++++++++++++ |
| 名薄情報検索                                         | 担当者名                       | テスト 太郎 全角20文字以内                        |
| 省名停止情報                                         | 電話番号                       | 03-0000-0000 半角(例:03-0000-0000)        |
| お知らせ                                           | メールアドレス                    | xxxx xxxx @ xxxx 半角100 文字以内            |
| 注着用<br>ップメニューへ                                 | <mark>五で「業</mark> ま        | 皆名」と、                                  |
| グイン画<br>名<br>通<br>知書                           |                            | 案件パスワード」を入力し、                          |
| グイン画<br>名通知書<br>グインし                           | 記載の「算<br>記載の「算<br>ます。(他    | 案件パスワード」を入力し、<br>の項目は任意です)             |
| <mark>グイン画</mark><br>名通知書<br><mark>グインし</mark> | 副<br>記載の「<br>記載の「<br>ます。(他 | 案件パスワード」を入力し、<br>の項目は任意です)             |

| #714575/             | 発注情報閲覧           |   |
|----------------------|------------------|---|
|                      |                  | 戻 |
| 更利日:2021/00/20<br>年度 | 2021年度           |   |
| 見通し情報検索工事名           | 0520丁事指名テスト      |   |
| 契約管理番号               | 20210520-01      |   |
| 计通信 人利方式             | 通常型指名競争入札        |   |
|                      | 十木丁事             |   |
| 工事場所                 |                  |   |
| ·契約情報検索 工事概要         |                  |   |
| 公開日                  | 2021/05/19       |   |
| 指名通知開始               | 2021/05/20 12:00 |   |
| 1. 值载保险 指名通知終了       | 2021/05/20 13:45 |   |
| 入札締切日時               | 2021/05/20 14:00 |   |
| 洛停止情報 開札日            | 2021/05/20       |   |
| 予定価格(税抜)             |                  |   |
| 条件1                  | 指定しない            |   |
| お知らせ 条件2             |                  |   |
| 備考                   |                  |   |
| 諸川課所名                |                  |   |
| 入札公告等ファイル1           | 入札 IDB目書, odf    |   |
| 入札公告等ファイル2           |                  |   |
| 入札公告等ファイル3           |                  |   |
| 指名状况                 |                  |   |
| 指名理由                 |                  |   |
|                      | 業者名              |   |
| (株)テスト工務店01          |                  |   |
| 発注図書                 |                  |   |
| 発注図書ファイル             | ■工事設計書 cdf       |   |

ログインが成功すると、発注図書のリンクが表示されます。 (制限付一般競争と同様の画面になります)